## cw3-spzcam50ps2

# SET bezdrátový digitální kamerový systém + 2 senzory v SPZ se solárním napájením a monitorem 5"

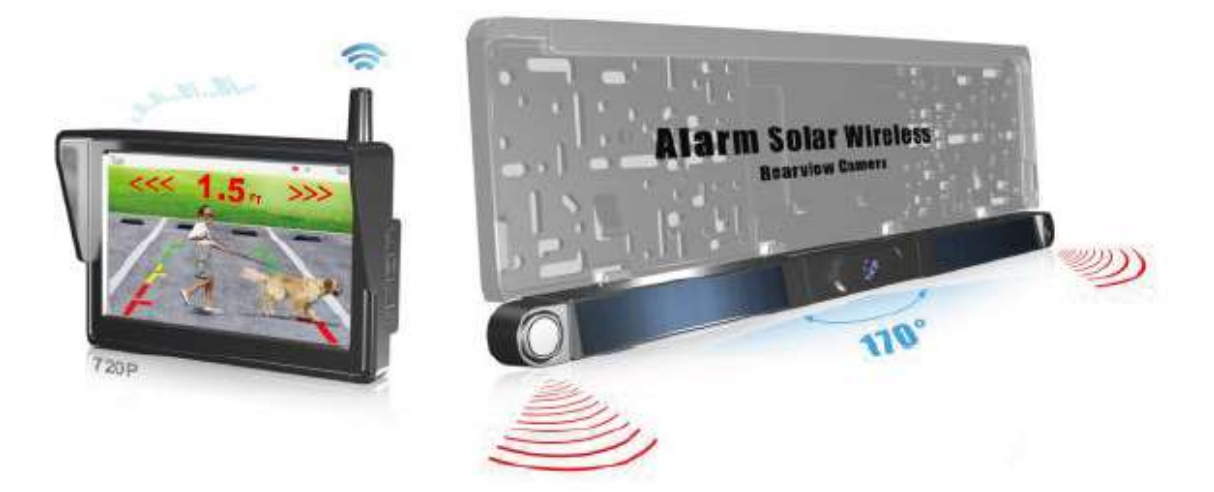

Sada LCD monitoru 5" a kamery a senzorů vzdálenosti integrované do SPZ rámečku se solárním napájením s bezdrátovým digitálním přenosem signálu. Digitální kódovaný přenos signálu zajišťuje velmi kvalitní přenos signálu, odolný jakémukoliv rušení a výpadkům. Hlavní výhoda tohoto systému spočívá ve velmi jednoduché montáži bez nutnosti tažení kabelů a možnosti napárování 1 kameru.

#### <u>obsah balení</u>

- monitor
- napájecí kabel s CL koncovkou pro monitor
- držák monitoru s přísavkou
- bezdrátová kamera se senzory v SPZ
- nabíjecí kabel USB / USB-C
- instalační materiál

## Kamera v SPZ se solárním napájením a senzory

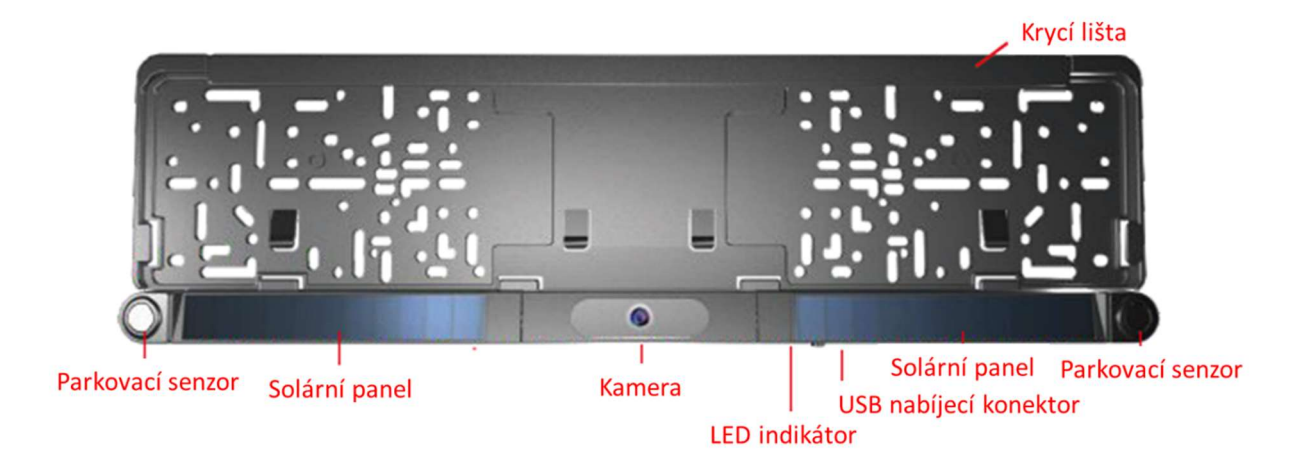

### Monitor

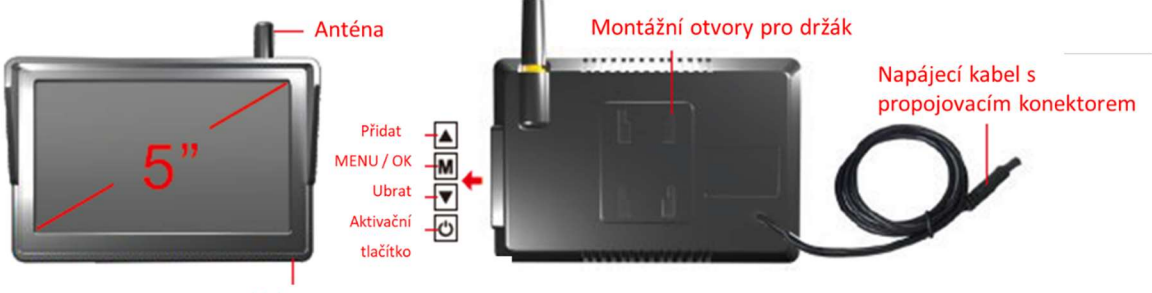

LED indikátor

Držák monitoru s přísavkou

Napájecí kabel s CL koncovkou a aktivačním tlačítkem Návod

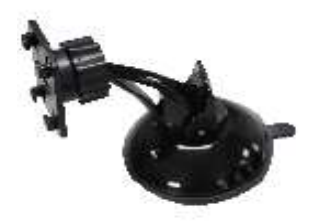

Nabíjecí kabel baterie kamery

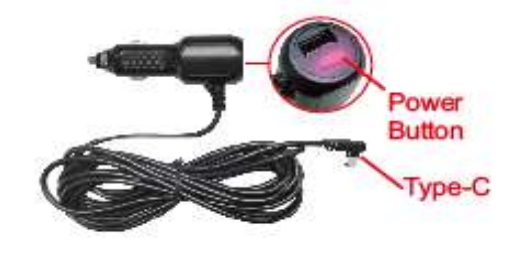

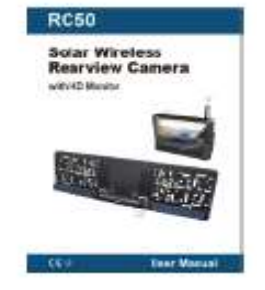

Šrouby

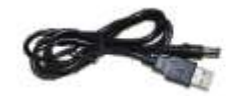

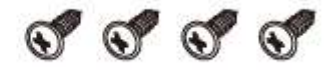

## Montáž rámečku SPZ

Montáž SPZ proveďte pomocí otvorů pro šrouby a následně nastavte úhel kamery.

Napájení kamery lze pomocí USB-C / USB kabelu. DC konektore zapojte do portu na rámečku pod gumovou záslepkou a následně připojte adaptér s výstupem 5V min. 1000mA.

Doba prvního nabíjení cca 4-5 hodin.

Při běžném používání se fotoaparát nabíjí slunečním zářením. Při používání fotoaparátu se na monitoru zobrazuje indikátor stavu baterie. Pokud své auto skladujete v garáži (nebo nevystavujete fotoaparát pravidelně slunečnímu záření) po dobu delší než jeden měsíc, možná jej budete muset dobít přes stejnosměrný nabíjecí port.

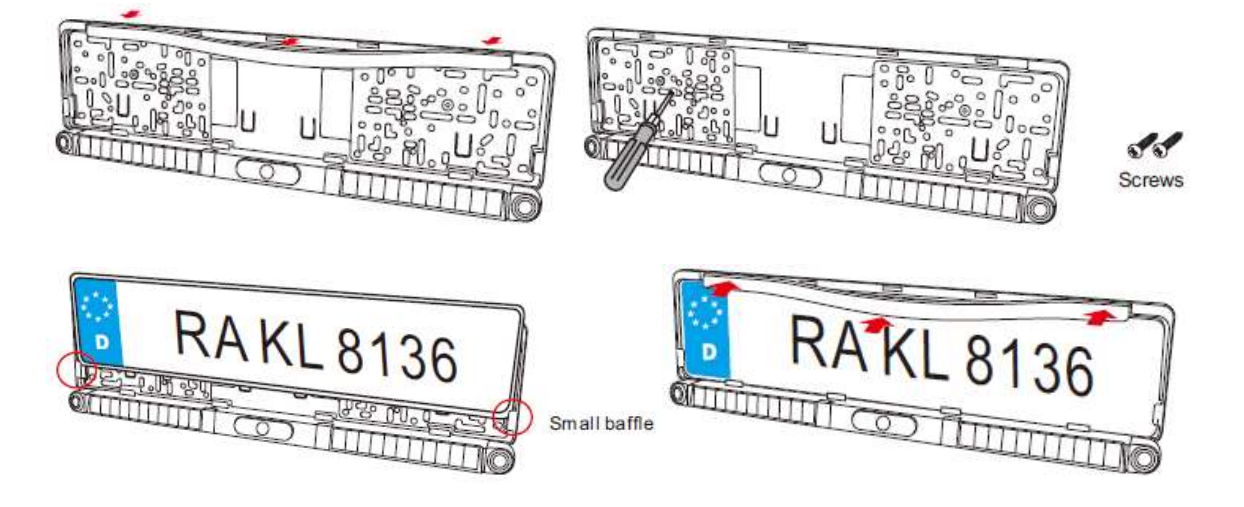

### Instalace monitoru

1. Instalace a použití držáků monitoru

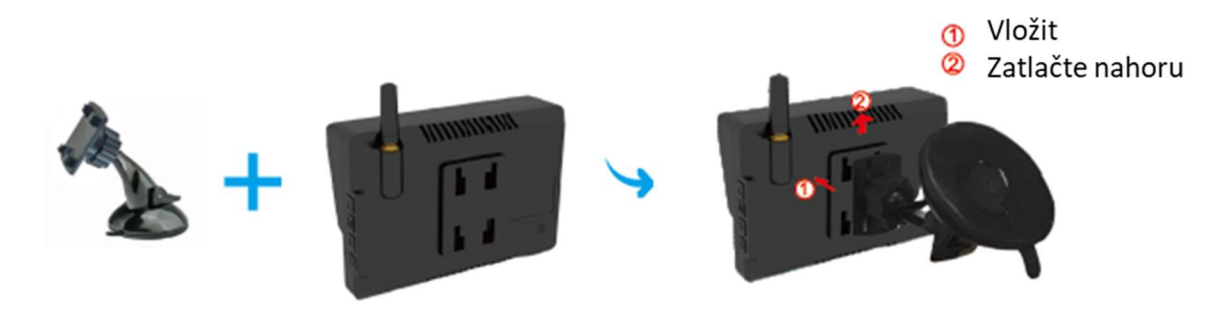

Vyberte správné místo na čelním skle a namontujte přísavku na čelní sklo. S páčkou sání v uvolněné poloze přitlačte přísavku k čelnímu sklu. Zatlačte přísavku směrem k přísavce, aby

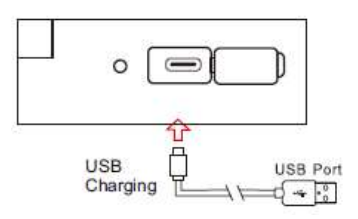

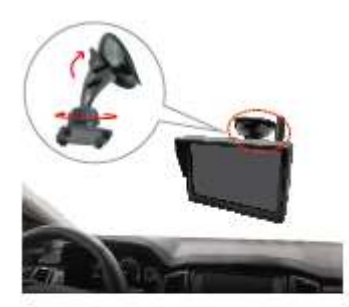

se držák za aretoval. Chcete-li nastavit úhel monitoru, povolte objímku na kulovém kloubu a znovu utáhněte v požadované poloze.

Držák monitoru lze přilepit na středovou konzolu vozu, ovládání se řiďte výše uvedeným návodem.

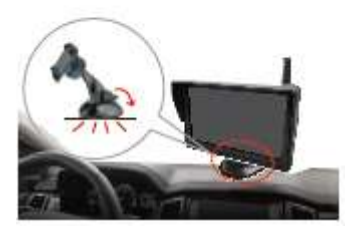

2. Připojte napájecí kabel k monitoru a zasuňte napájecí adaptér do zapalovače cigaret ve vozidle. Zapněte monitor a poté nastavte úhel kamery do ideální polohy pro sledování, poté jej upevněte utažením šroubů držáku.

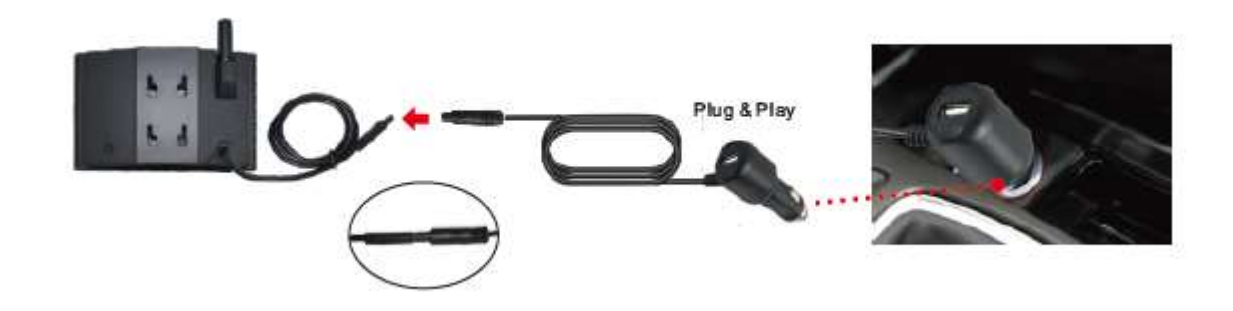

### Nastavení úhlu kamery

1. Zavibrujte kameru, zapněte monitor, dotkněte se dotykového spínače na monitoru, abyste zobrazili situaci zadního obrazu vozu, a poté nastavte úhel kamery podle nejvhodnější polohy.

Při otáčení kamery: držte držák SPZ jednou rukou a druhou rukou otáčejte nahoru nebo dolů vnější rám kamery, abyste dosáhli nejlepšího úhlu.

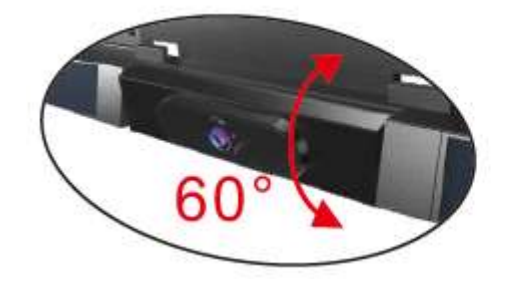

ADJUSTABLE ANGLE FOR FLEXIBILITY

Rotate: 60°

### Nastavení úhlu senzorů

Aby se předešlo falešným poplachům, je někdy nutné upravit úhel sondy parkovacího senzoru nahoru a dolů. Operace je stejná jako nastavení úhlu kamery jako výše.

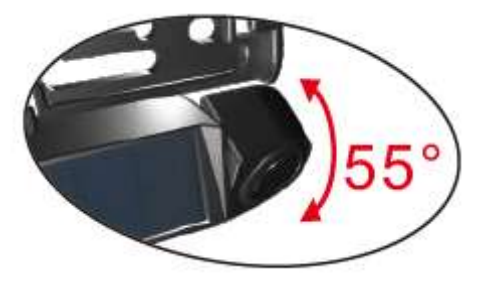

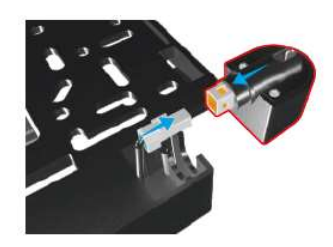

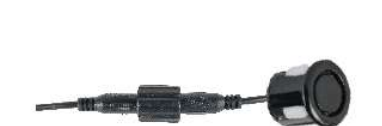

Senzorová sonda může být v případě potřeby snadno vyměněna, stejně jako běžná výměna senzoru vodotěsným konektorem.

## Aktivace monitoru

1) video signál bude odeslán z kamery a obraz se zobrazí na obrazovce.

 s obrázkem budou doplněny údaje o vzdálenosti a směru zadní překážky,

doprovázené barevnými změnami (ze zelené, na žlutou, na červenou), když se automobil přiblíží k překážce. (konkrétní údaje jako níže uvedený formulář).

3) Zvuk Bi Bi bude vycházet z bzučáku uvnitř monitoru a stane se naléhavým, jakmile se auto přiblíží k překážce. (konkrétní údaje jako formulář níže).

| Stages | Distance  | Awarness       | Sound | Image colour | 2,3-1,2 m    |  |
|--------|-----------|----------------|-------|--------------|--------------|--|
| 1      | 7.5-3.9Ft | Safe area      | BiBi  | Green        | ]<br>12-04 m |  |
| 2      | 3.8-1.4Ft | Alert area     | BiBi  | Yellow       | 0,4- STOP    |  |
| 3      | 1.3-STOP  | Dangerous area | BiBi  | Red          |              |  |

Pokud se auto vypne, monitor je odpojen od napájení a automaticky se vypne.

### Funkce tlačítek monitoru

- MENU / OK: Krátkým stisknutím potvrdíte vybranou položku v rozhraní nastavení nabídky. Dlouhým stisknutím (stisknutím a podržením po dobu 3 sekund) vstoupíte do nastavení nabídky monitoru.
- 2) Přidat: Krátké stisknutí pro změnu/přidání hodnoty parametru v rozhraní nastavení nabídky.
- 3) Ubrat: Krátké stisknutí pro změnu/snížení hodnoty parametru v rozhraní pro nastavení nabídky.
- 4) Aktivační tlačítko: Stiskněte pro ZAP / VYP

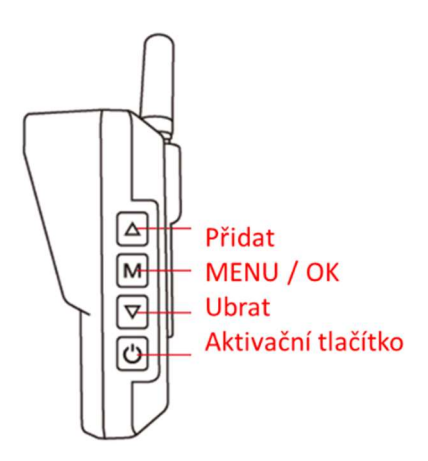

### MENU

Pokud je na monitoru zobrazen zadní obraz, krátkým stisknutím prostředního tlačítka [MENU/OK] vstoupíte do rozhraní hlavní nabídky a je k dispozici 3 možností

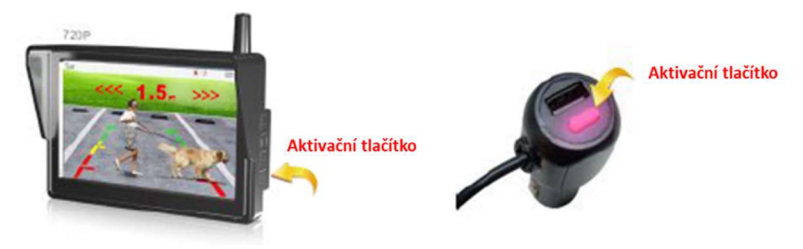

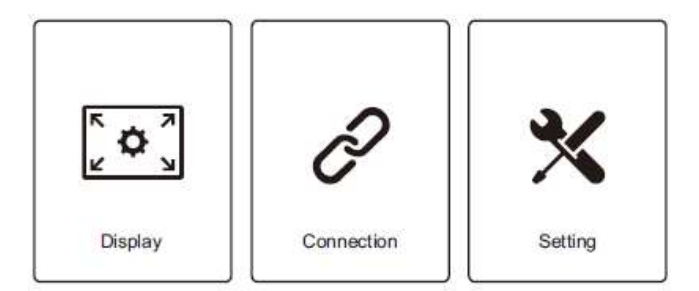

- Displej: Nastavení jasu, kontrastu, barvy.
  Podrobnosti operace jako informace o parametru obrázku.
- Párování: Výchozí nastavení, není třeba znovu párovat.
  Výměna monitoru nebo bezdrátové kamery však vyžaduje opětovné spárování.
- Nastavení: Chcete-li upravit orientaci, směrnici pro parkování, časový limit displeje, jednotku vzdálenosti, zvuk bzučáku, jazyk, resetovat. Podrobnosti naleznete v dalším návodu k obsluze Nastavení.

### Parametr obrazu

pokud je na monitoru zobrazen obraz, krátce stiskněte prostřední tlačítko [MENU/OK] pro vstup do rozhraní hlavní nabídky. Ze 4 možností. Vyberte parametr obrázku, znovu dlouze stiskněte tlačítko [MENU/OK], níže se zobrazí rozhraní nastavení 3 obrázků (jas / kontrast / barevná sytost / zabarvení):

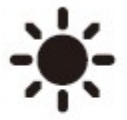

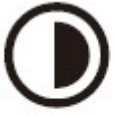

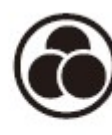

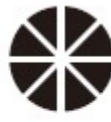

Brightness

Contrast

Color

Hue

#### Nastavení

Pokud se na obrazovce zobrazí obrázek zezadu, krátce stiskněte [MENU/OK] pro vstup do rozhraní hlavní nabídky.

| Orientation       | Button Tone |
|-------------------|-------------|
| Parking Guideline | A Language  |
| S Display Timeout | Reset       |
| X Distance Unit   |             |

Vyberte příslušnou ikonu pro odpovídající nastavení parametru, dlouze stiskněte [MENU/OK] pro vstup do rozhraní nastavení.

#### Otočení obrazu

Vyberte ikonu Orientace, dlouze stiskněte [MENU/OK] pro výběr zrcadlení obrazu (Výchozí, Zrcadlit, Převrátit, Zrcadlit a převrátit, jak je znázorněno níže).

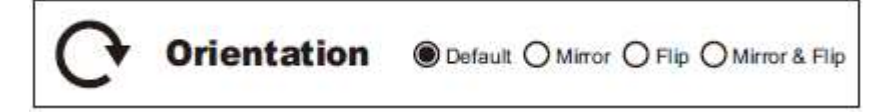

Krátkým stisknutím tlačítka [Add] nebo [DEC] upravte orientaci.

Krátkým stisknutím [MENU/OK] potvrďte a vraťte se do horní nabídky.

#### Nastavení polohy vodicí čáry pro parkování

Vyberte ikonu vodicí čáry, dlouze stiskněte [MENU/OK], přejděte do rozhraní pro nastavení polohy vodicí čáry pro parkování (jak je znázorněno níže), na výběr je 6 úrovní nastavení.

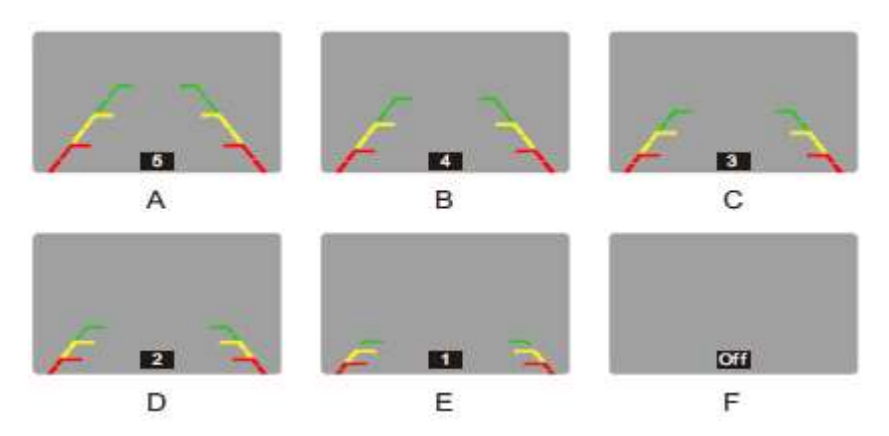

0

## Časový limit displeje

Vyberte ikonu Display Timeout, dlouze stiskněte [MENU/OK] pro nastavení časového limitu (45S, 60S, 90S,120S), jak je znázorněno níže:

Vyberte relativní délku času, krátce stiskněte [MENU/OK]. (Výchozí časový limit z výroby je 45 sekund)

### Jednotka vzdálenosti

Vyberte ikonu Distance Unit, dlouze stiskněte [MENU/OK] pro nastavení časového limitu rozhraní (metr, stopy), jak je znázorněno níže:

Vyberte relativní jednotku vzdálenosti, krátce stiskněte [MENU/OK].

()

### Zvuk tlačítka

Vyberte ikonu Zvuk tlačítka, dlouze stiskněte [MENU/OK] pro nastavení rozhraní (jak je uvedeno níže).

Vyberte Zapnuto / Vypnuto, krátce stiskněte [MENU/OK].

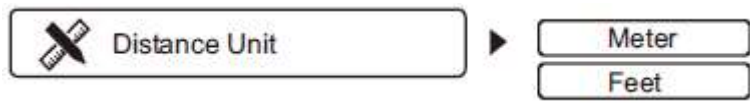

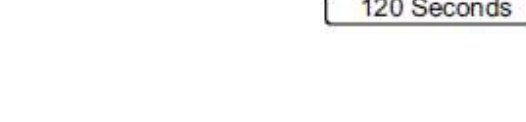

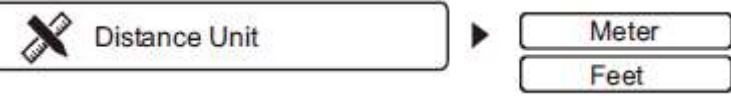

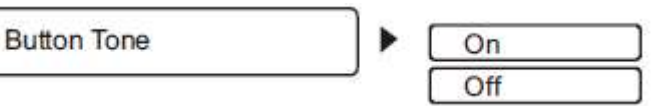

**Display Timeout** 

60 Seconds 90 Seconds 120 Seconds

45 Seconds

#### Jazyk

Vyberte ikonu Jazyk, dlouze stiskněte [MENU/OK] pro nastavení jazyka, na výběr jsou 3 jazyky (němčina, angličtina, francouzština), jak je uvedeno níže:

A Language

English German French

Vyberte určitý jazyk, krátce stiskněte [MENU/OK].

Resetovat (jedním kliknutím na výchozí nastavení)

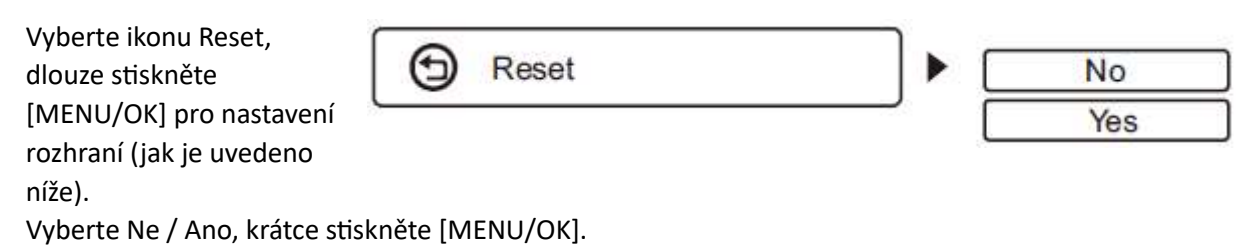

### Zobrazení ikon na displeji

Displej má funkci zobrazení stavu baterie v rámečku SPZ (zelená kontrolka v pravém rohu), dále zobrazuje sílu signálu, mezi monitorem a kamerou v SPZ rámečku (modrá

ikona v levém rohu monitoru) a solární napájení 🗯 (červená kontrolka se zobrazí, pokud je dostatečný svit a solární panel napájí kameru.

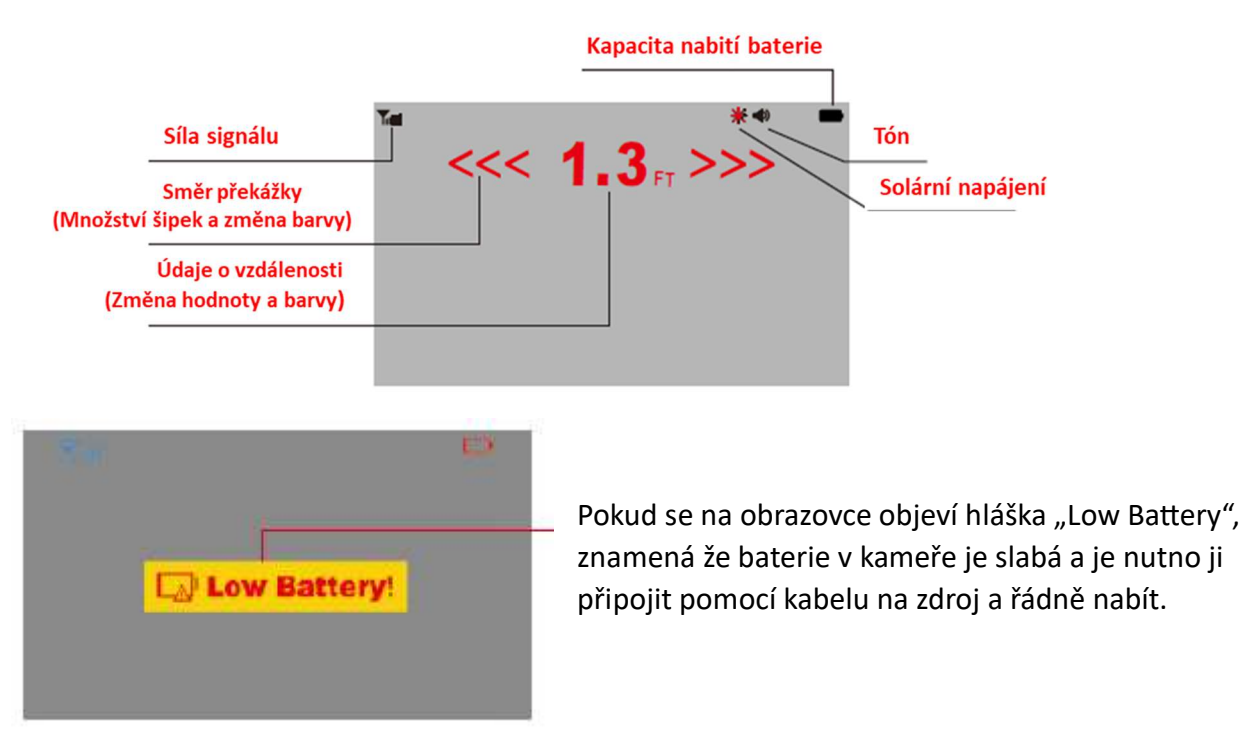

Specifikace zařízení se mohou změnit bez předchozího upozornění!

#### Poznámka:

Na baterii či akumulátor, které mohou být součástí produktu, se vztahuje doba životnosti v délce šesti měsíců, protože se jedná o spotřební materiál.

#### <u>Technické parametry</u>

- velikost displeje 5"
- monitor rozlišení 800 x 480
- na monitoru možnost zobrazení trajektorie
- možnost otočení obrazu
- nastavení jasu / kontrastu / barevné sytosti / odstín
- signalizace na monitoru solárního nabíjení / síla signálu /stav baterie v SPZ
- doba zobrazení obrazu z kamery při aktivaci 30, 45, 60, 90 sekund
- napájecí napětí monitoru přes CL adaptér 12–24 V / 150 mA
- CL adaptér má integrovaný USB port pro napájení externího zařízení
- možnost nabíjet bezdrátovou kameru přes USB-C port / nabíjení je standartně prováděno pomocí integrovaného solárního panelu
- k monitoru se instaluje pomocí držáku s přísavkou
- kamera 135°
- rozlišení: 1280 x 720 CMOS
- Obrazová rychlost: 30f / s Max
- krytí IP67
- Senzory jsou vodotěsné a proti nárazové, odolné proti falešným hlášení
- Detekční vzdálenost: 0,4 2,3m
- Ultrazvuková frekvence: 40+-1 kHz.
- baterie 4800 mA
- SPZ kamera rozměr: 547 x 146 x 37 mm
- pracovní frekvence: 2400 ~ 2485,5MHz
- dosah 100 m na volném prostranství

|  | CERTIFICATE of Warranty                                                                                      |  |
|--|----------------------------------------------------------------------------------------------------|--|
|  | Výrobek - značka:    CARCLEVER      Typ:    CW3-SPZCAM50PS2      Výrobní číslo/serial no.:    Datum prodeje: |  |
|  | razítko a podpis<br>prodejce                                                                                 |  |

Dovozce: Stualarm import, s.r.o. Na Křivce 30, Praha 10

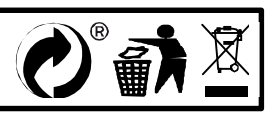